## 如何修改Logintoken方式的token超时时间

(本文档仅供参考)

## 问题

客户的系统中安装了logintoken扩展包,偶尔会出现用户认证登录token超时的情况,无法使用此token登录系统。

## 解决方案

这是因为系统生成token之后,它的默认有效时间是1分钟,超过1分钟则此token无效。也就是当超过60秒后,再使用此token是无法登录的,如果想修改token超时时间,可以在smartbi系统中的<系统选项>里设置超时时间,如果没有设置该系统选项,那么token默认有效期就是60秒。

## Viewtracker License Missing

There is a problem with the license of the Viewtracker addon. Please check if you have a valid license.

授权码细节